### Алгоритм регистрации на сайте Всероссийского конкурса «Большая перемена»

- Перейти на сайт <u>https://bolshayaperemena.online/?</u> utm\_source=region&utm\_medium=krasnoyarsk
- 2. Нажать на кнопку «Регистрация»

| < (9)          | ç         | в большаяперемена.онлай          | н                                                     | I                 | большая перем | лена                                   |          |                | n : 🌳 ⊻       |
|----------------|-----------|----------------------------------|-------------------------------------------------------|-------------------|---------------|----------------------------------------|----------|----------------|---------------|
| добавлянте н   | na siy na |                                  | Конкурс Сообще                                        | ство Для педагого | в Новости     | Партнеры Контакт                       | ы войт   | РЕГИСТРАЦИЯ    | <b>Ç</b>      |
|                |           | «БОЛЫ<br>ПЕРЕМ<br>ТВОИХ<br>ВОЗМО | ШЯЯ<br>ЕНЯ» -<br>ЖНОС<br>з конкурсе                   | – BPEI<br>ТЕЙ     | RN            |                                        |          |                |               |
| https://bolsha | yaperem   | ena.online/auth/signup           | Ten Lucia (m.<br>Lucia Lucia )<br>Braci (m.<br>Fazza) | <b>`</b>          | www.          | ICTEPCTRO HAVEN<br>INFEO ORPASIONAHIER | росмолод | ёжь <u>гос</u> | CMA -<br>PAHA |

3. Указать действующую электронную почту. После ввода почты необходимо нажать «Готово».

Важно: на указанную почту будет приходить вся информация о Конкурсе, поэтому у участника должен быть доступ к этой почте

| <ul> <li>← (9) Č</li> <li>Добавляйте на эту па</li> </ul> | oauth.bolshayaperemena.online            | HORATE SAKANERA I                               | Большая перемена                |                                                                                                    | я    | • | Ŧ |
|-----------------------------------------------------------|------------------------------------------|-------------------------------------------------|---------------------------------|----------------------------------------------------------------------------------------------------|------|---|---|
| Перење                                                    | С<br>БОЛЬШЛЯ<br>ПЕРЕМЕНЯ<br>просмолодёно |                                                 |                                 |                                                                                                    | вход |   |   |
|                                                           |                                          | Электрон<br>Укажите адрес электроне             | ная почта                       |                                                                                                    |      |   |   |
|                                                           |                                          |                                                 | Продолжить<br>Войти через VK ID |                                                                                                    |      |   |   |
|                                                           |                                          |                                                 |                                 |                                                                                                    |      |   |   |
| +7<br>Для                                                 | 7 800 350 63 83<br>звонков по России     | help@bolshayaperemo<br>Для вопросов и обращений | ena.online                      | Политика обработки персональных данных<br>Пользовательское соглашение<br>Согласне на обработку персональных данных |      | D |   |

4. На указанную электронную почту придет код, его необходимо ввести в поле

| Вв               | едите код подтв                               | верждения                |  |
|------------------|-----------------------------------------------|--------------------------|--|
| На ука<br>подтве | занную алектронную почту было выс<br>рждения. | слано письмо с кодом для |  |
| Ompa             | вить код повторно (через 57 сек.)             |                          |  |
|                  | Подтвердить                                   |                          |  |

5. После введения кода нажать «Продолжить»

| Введите код подтверждения                                                        |  |
|----------------------------------------------------------------------------------|--|
| На указанную злектронную почту Было выслано письмо с кодом для<br>подтверждения. |  |
| 53135                                                                            |  |
| Отправить код повторно (через 26 сек.)                                           |  |
| Подтвердить                                                                      |  |

6. Выбрать статус участника. Для школьников 1-4, 5-7 и 8-10 классов – статус «Ученик», для студентов СПО – статус «Студент ССУЗа», для педагогов-наставников – статус «Педагог»

| Герпия<br>Большая<br>провения<br>провени |                           |                                        |                                                  | Войти   |
|----------------------------------------------------------------------------------------------------|---------------------------|----------------------------------------|--------------------------------------------------|---------|
|                                                                                                    | P                         | егистрация                             |                                                  |         |
|                                                                                                    |                           | Ученик<br>Педагог                      |                                                  |         |
| Для звонисе по России<br>+7 800 350 63 83                                                                                                    | Для вопросов<br>help@bol: | Студент ССУЗа<br>Выпускник<br>Варослый | работки персональных данных<br>чыское соглашение | (W) (R) |

 Ввести персональные данные: ФИО, номер телефона, дата рождения, пол, гражданство, образование (класс, страна учреждения, регион, населенный пункт, образовательное учреждение), пароль. После заполнения данных необходимо нажать «Зарегистрироваться»

|                                     | Войти                                                                                                    |
|-------------------------------------|----------------------------------------------------------------------------------------------------|
| Регистрация                         |                                                                                                    |
| Статус на платформе"<br>Ученик Х Х  |                                                                                                    |
|                                     |                                                                                                    |
| Фамилия"                            |                                                                                                    |
| flam-explogram senamers             |                                                                                                    |
| Phane*                              |                                                                                                    |
| Полі-наубидани ализничн<br>Опчество |                                                                                                    |
|                                     | Статус на платформе:   Ученик   Персональные данные   Спистия*   Гите restructures:   Ума*   Тите restructures:   Ума* |

8. Открывается окно входа. Необходимо указать электронную почту и пароль

**Важно:** если после нажатия кнопки «Продолжить» ничего не происходит, рекомендуем снова перейти на сайт Конкурса <a href="https://bolshayaperemena.online/?utm\_source=region&utm\_medium=krasnoyarsk">https://bolshayaperemena.online/?utm\_source=region&utm\_medium=krasnoyarsk</a> и нажать на кнопку «Вход»

| 5 (2) →               | oauth.bolshayaperemena.online                        |                                                    | Большая перемена                                                                      |      | N E 4       | ▶ ± |
|-----------------------|------------------------------------------------------|----------------------------------------------------|---------------------------------------------------------------------------------------|------|-------------|-----|
| Добавляйте на эту пан | нель сайты, которые вы часто посещаете. Импортироват | ь закладки                                         |                                                                                       |      |             |     |
| Перење                | БЕРБЕННЯ<br>провит от росмоладёже                    |                                                    |                                                                                       |      | регистрация |     |
|                       |                                                      | Вход                                               |                                                                                       |      |             |     |
|                       |                                                      | Электронная почта                                  |                                                                                       |      |             |     |
|                       |                                                      | Пароль                                             | Забыли пар                                                                            | аль? |             |     |
|                       |                                                      |                                                    | 6                                                                                     |      |             |     |
|                       |                                                      |                                                    | Продолжить                                                                            |      |             | - 1 |
|                       |                                                      | 8                                                  | Войти через VK ID                                                                     |      |             |     |
|                       |                                                      | Нажимая на кнопку, я дак<br>ознакомлен с условиями | о согласие на обработку и подтверждаю, что<br>политики обработки персональных данных, |      |             | ÷   |

#### 9. После входа в личный кабинет нажать «Участвовать»

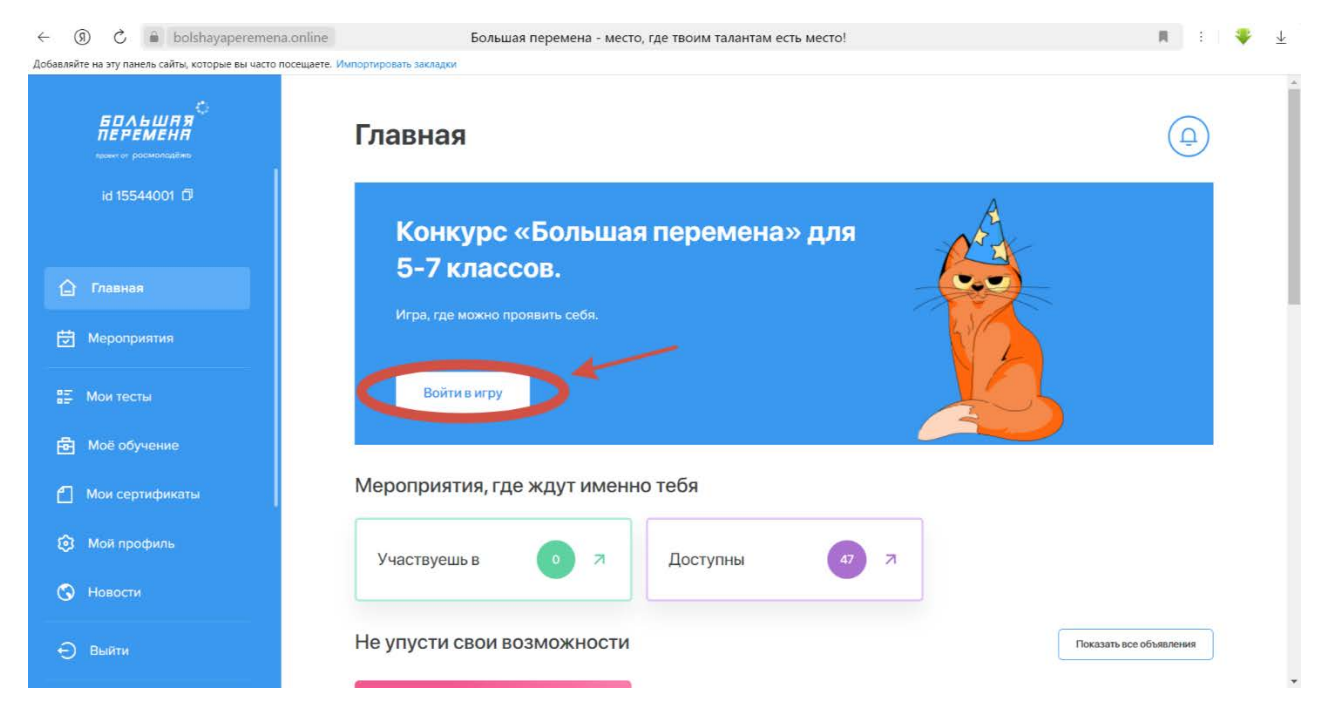

10. Подтвердить, что участник правильно указал класс/курс обучения. Важно: класс/курс обучения указывается за 2023-2024 учебный год. Если участник при регистрации указал верный класс/курс обучения, необходимо нажать «Да, стать участником»

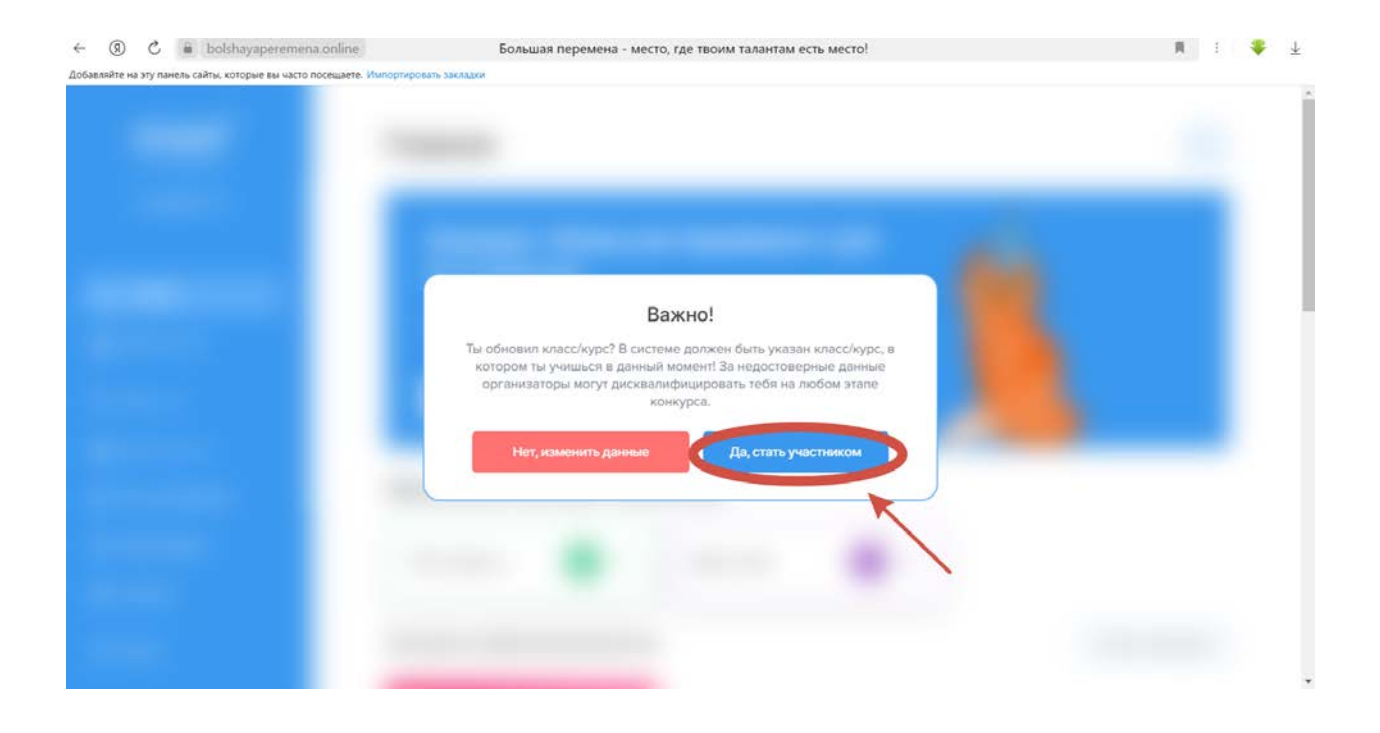

Если участник указал не тот класс/курс обучения, нажать «Нет, отменить»

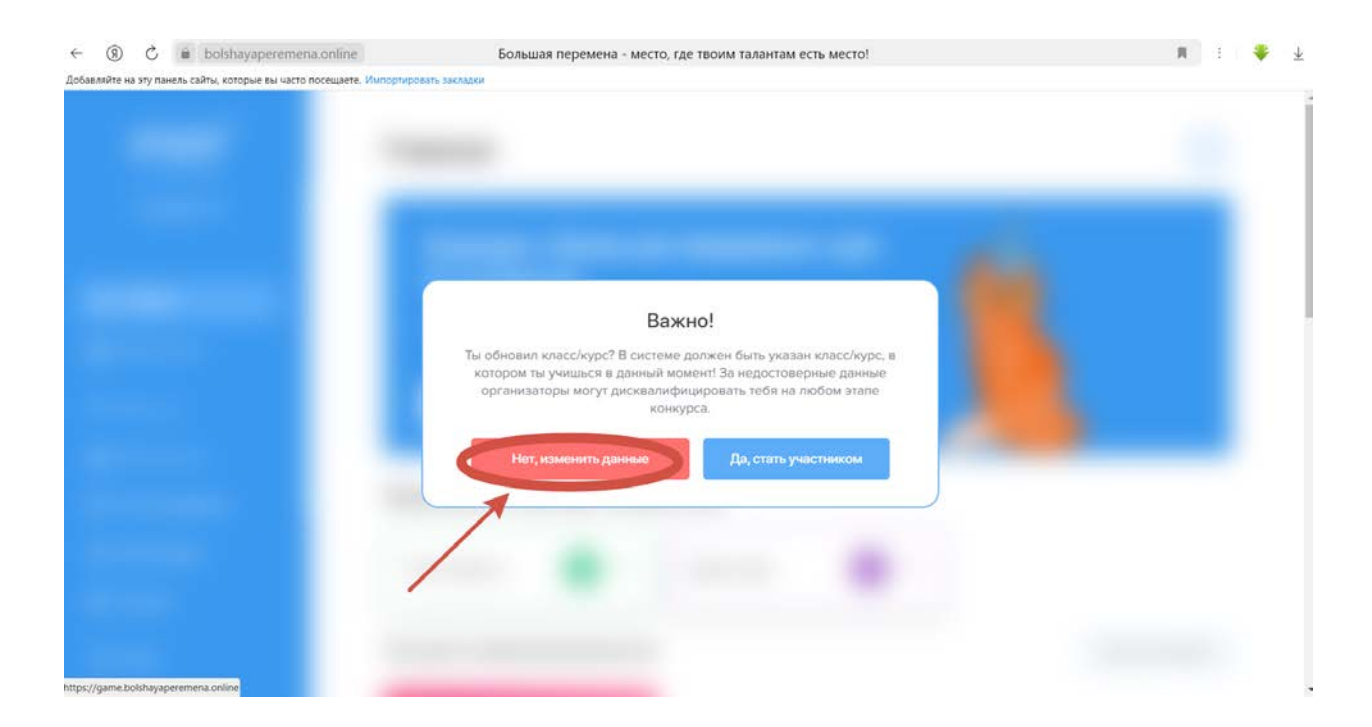

После нажатия кнопки «Нет, отменить», необходимо перейти в «Мой профиль»

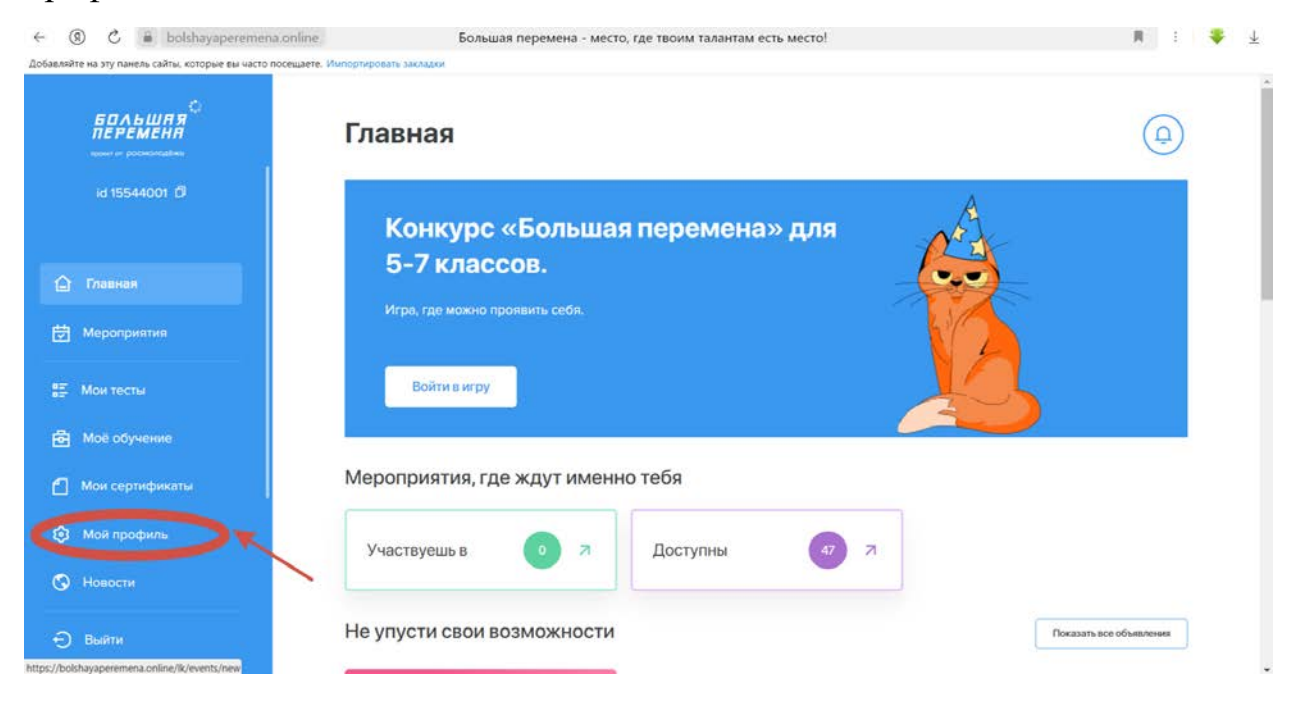

# В графе «Образование» нажать «Развернуть»

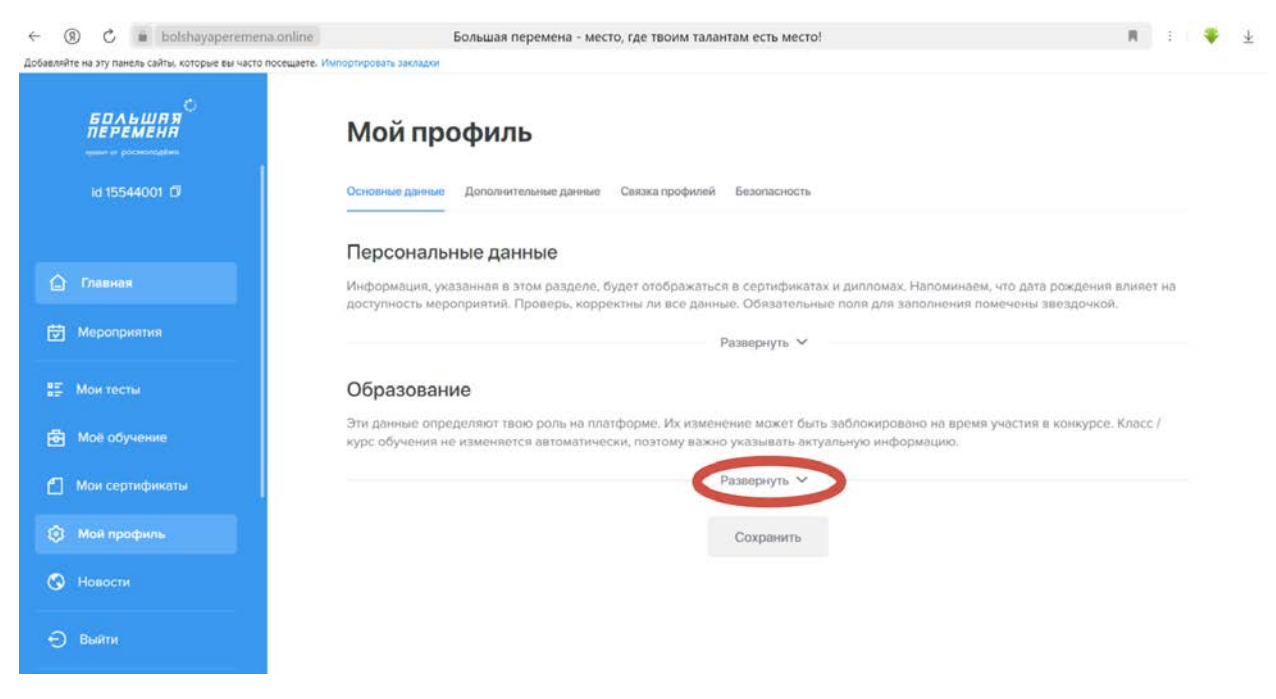

# Ввести верный класс/курс обучения на 2023-2024 учебный год

|                                                                                  |                                                                                                    | Развернуть 🗸                                                                                                    |                             |
|----------------------------------------------------------------------------------|----------------------------------------------------------------------------------------------------|----------------------------------------------------------------------------------------------------|-----------------------------|
|                                                                                  | Образование                                                                                                    |                                                                                                    |                             |
| id 15544001 (9                                                                   | Эти данные определяют твою ро<br>курс обучения не изменяется ав                                                                                 | оль на платформе. Их изменение может быть заблокировано на время<br>томатически, поэтому важно указывать актуальную информацию. | участия в конкурсе. Класс / |
|                                                                                  | Статус на платформе*                                                                                                    | Knace"                                                                                                    |                             |
|                                                                                  | Ученик                                                                                                    | × 5                                                                                                    | v                           |
| Главная                                                                          | Литера класса                                                                                                    |                                                                                                    |                             |
| Мероприятия                                                                      | A                                                                                                    | v                                                                                                    |                             |
|                                                                                  |                                                                                                    |                                                                                                    |                             |
| Мои тесты                                                                        | Страна учреждения"                                                                                                    | Российская Федерация Регион учреждения?                                                                                         |                             |
| Мои тесты<br>Моё обучение                                                        | Страна учреждения*<br>Российская Федерация                                                                                                    | <ul> <li>Российская Федерация Рогнон учреждения*</li> <li>Красноярский край.</li> </ul>                                         | ~                           |
| Мои тесты<br>Моё обучение<br>Мои сеотификаты                                     | Страна учреждения"<br>Российская Федерация<br>Мостонахождение                                                                                   | <ul> <li>Российская Федерация. Регион учреждения:</li> <li>Красноярский край:</li> </ul>                                        | v                           |
| Мои тесты<br>Моё обучение<br>Мои сертификаты                                     | Страна учреждения"<br>Российская Федерация<br>Местонахождение<br>город Красноярск                                                               | <ul> <li>Российская Федерация Рагнон учреждения*</li> <li>Красноярский край.</li> </ul>                                         | Q                           |
| Мои тесты<br>Моё обучение<br>Мои сертификаты<br>Мой профиль                      | Страна учреждения"<br>Российская Федерация<br>Местонахождение<br>город Красноярск                                                               | <ul> <li>Российская Федерация Рогнон учреждения:</li> <li>Красноярский край.</li> </ul>                                         | Q                           |
| : Мон тесты<br>] Моё обучение<br>] Мон сертификаты<br>] Мой профиль<br>] Новости | Страна учреждения"<br>Российская Федерация<br>Местонахождение<br>город Красноярск<br>Образовательное учреждение"<br>МБОУ СШ № 155, КРАЙ КРАСНОЯ | Российская Федерация Рагнон учреждения*            Красноярский край                                                            | Q                           |

# Внизу страницы нажать «Сохранить», перейти на «Главную» и нажать «Участвовать»

| ← (      | 5 R           | bolshayaperemena.online                    | Большая перем               | иена - место, где твоим талантам е | сть место!                |   | : | * | $\underline{\downarrow}$ |
|----------|---------------|--------------------------------------------|-----------------------------|------------------------------------|---------------------------|---|---|---|--------------------------|
| Добавляй | іте на эту па | анель сайты, которые вы часто посещаете. И | мпортировать закладки       |                                    |                           |   |   |   |                          |
|          |               | 6                                          | Ученик                      | ÷                                  | 5                         |   | ~ |   |                          |
|          |               | ЛЬШЯЯ<br>ЕМЕНЯ                             | Литера класса               |                                    |                           |   |   |   |                          |
|          | id 15         | 544001                                     | A                           | ě.                                 |                           |   |   |   |                          |
|          |               |                                            | Страна учреждения*          | Российская Федерация               | Регион учреждения*        |   |   |   |                          |
|          |               |                                            | Российская Федерация        | ÷                                  | Красноярский край         |   | ~ |   |                          |
| Q        | Главна        | ая                                         | Местонахождение             |                                    |                           |   |   |   |                          |
| ₫        |               | риятия                                     | город Красноярск            |                                    |                           | ( | a |   |                          |
|          |               | сты                                        | Образовательное учреждение* |                                    |                           |   |   |   |                          |
| 南        | Moë of        | бучение                                    | МБОУ СШ № 155, КРАЙ КРАСНОЯ | РСКИЙ, ГОРОД КРАСНОЯРСК, УЛИЦА ,   | ДМИТРИЯ МАРТЫНОВА, ДОМ 26 | ( | a |   |                          |
|          |               |                                            |                             | Выблать импеч                      |                           |   |   |   |                          |
| ٢        | Мои се        | ртификаты                                  |                             | ворать учреж                       | дение на карте            |   |   |   |                          |
|          |               | рофиль                                     |                             | Не нашли свое уч                   | еоное заведение?          |   |   |   |                          |
| 3        |               | ги                                         |                             | Сверн                              | уть о                     |   |   |   |                          |
| Ð        | Выйти         |                                            |                             | Сохр                               | анить                     |   |   |   |                          |

11. Приступить к выполнению заданий. Если участник будет участвовать с наставником, необходимо нажать «Пригласить наставника».
Важно: наставник должен быть зарегистрирован на сайте Конкурса <a href="https://bolshayaperemena.online/?utm\_source=region&utm\_medium=krasnoyarsk">https://bolshayaperemena.online/?utm\_source=region&utm\_medium=krasnoyarsk</a>

Только после регистрации наставника на сайте, сайт позволит участнику добавить наставника

| <ul> <li>(3) C          <ul> <li>bolshayaperemena.online</li> <li>Добавляйте на эту панель сайты, которые вы часто посещает</li> </ul> </li> </ul> | е Большая перемена - место, где твоим талантам есть место!<br>н. Импортировать закладки | n : 🌩 🛨                 |
|----------------------------------------------------------------------------------------------------|-----------------------------------------------------------------------------------------|-------------------------|
|                                                                                                    | Главная                                                                                 | ( <del>Q</del> )        |
| id 15544001 (7                                                                                                    | Ты не пригласил наставника                                                              | Пригласить наставника   |
| 🛆 Главная                                                                                                    |                                                                                         |                         |
| Мероприятия                                                                                                    | Мероприятия, где ждут именно тебя                                                       |                         |
| 🛆 Мой конкурс                                                                                                    | Участвуешь в 💿 🤋 Доступны 🕼 🦅 🤋                                                         |                         |
| 📰 Мои тесты                                                                                                    |                                                                                         |                         |
| 🗄 Моё обучение                                                                                                    | Не упусти свои возможности                                                              | Показать все объявления |
| 🖆 Мои сертификаты                                                                                                    | EPANUAR                                                                                 |                         |
| Ю Мой профиль                                                                                                    |                                                                                         |                         |
| 🔇 Новости                                                                                                    | 12 anperis 2024 r.<br>Crar krwytes (forsume ingenesia)                                  |                         |

# Поздравляем!

Вы стали участником Всероссийского конкурса «Большая перемена». Выполняйте все задания до указанного срока, желаем успехов!

Если возникают трудности с регистрацией, прикрепляем контакты: Тел: 8-391-260-84-44, Герасько Дарья Алексеевна Почта: office@rddmkrsk.ru